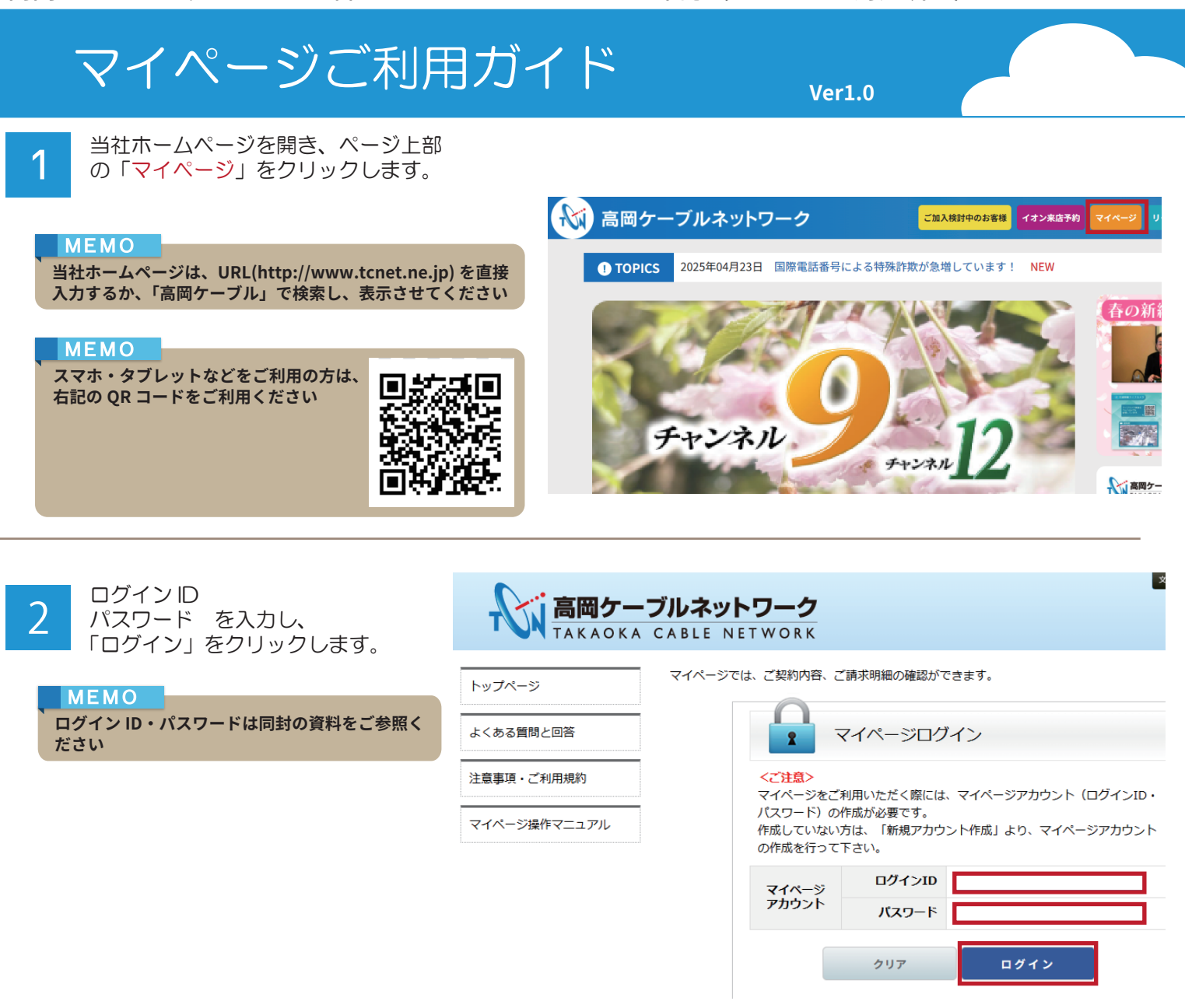

3 画面左、インボイス(適格請求書) をクリックします。 PDF ダウンロードボタンを押すことで、過去2年分のインボイス対応請求明細書がダウンロードできます。

MEMO

ことはできません

- インボイス(適格請求書) 請求書をダウンロードできます。 ご契約内容参照 「ご請求年」にて選択された年を含む2年分のインボイスを表示します。 ご請求明細 複数件のインボイスを一度にダウンロードされる場合は、ダウンロードしたいインボイスにチェックを付けた 7)かり電話通話明細 状態で画面下部の「一括ダウンロード(zip)」ボタンを押下すると、一括でダウンロードすることができま す。(一括ダウンロートはzip形式となるため、解凍してご使用ください。) ブルスマオ ※スマホ用画面では「一括ダウンロード(zip)」ボタンは表示されません。 インボイス(適格請求書 タイトル行のチェックボックスをチェックすると、すべてのインボイスに一括でチェックを付けることができ ます。 トップページ ご請求年 2025年 ~ よくある質問と回答 支払方法 請求年月 PDF ダウンロード 注意事項・ご利用規約 2025年04月 引落 北陸銀行 氷見支店 2025年03月 引落 北陸銀行 氷見支店 DF ダウンロード マイページ操作マニュアル 2025年02月 引落 北陸銀行 氷見支店 ダウンロード
- ▲ 吉岡ケーゴルナッ

2025年1月以前の請求明細書を発行する

高岡ケーブルネットワーク株式会社 TAKAOKA CABLE NETWORK CO.,LTD.